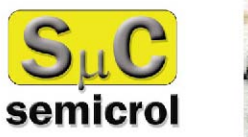

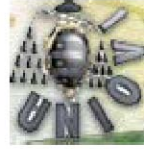

# Manual de usuario INSCRIPCIÓN EN AUTOSERVICIO

Para alumnos que:

- <u>no han realizado las pruebas de</u> acceso en la Universidad de <u>Oviedo</u>

- han realizado las pruebas de acceso en la Universidad de Oviedo con anterioridad al año 1999

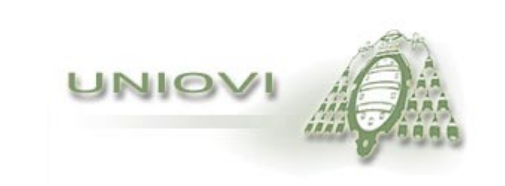

### <u>Contenido</u>

- Inscripción a través de Internet
- Alumnos que no han realizado pruebas de acceso en la Universidad de Oviedo, o han realizado las pruebas de acceso en la Universidad de Oviedo con anterioridad al curso 1999.
- Identificación
- Datos personales y datos de domicilio
- Modalidades de ingreso
- LOGSE con Pruebas de Acceso
- Titulados universitarios
- Formación Profesional Reglada
- COU con Pruebas de Acceso
- COU sin Pruebas de Acceso
- Selección de planes de Estudio
- Confirmación de planes
- Volante de inscripción

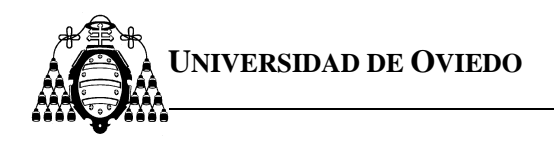

### Inscripción a través de Internet

Los alumnos que deseen acceder por primera vez a alguno de los planes de estudios impartidos en la Universidad de Oviedo, **que tengan límite en el número de plazas de admisión**, dispondrán de un sistema automático a través de Internet para realizar sus inscripciones. Además el alumno podrá conocer de forma personalizada el estado de su inscripción, el plan en el que ha sido admitido y los planes en los que se encuentra en lista de espera.

El servicio será utilizado por dos tipos de alumnos diferentes: por una parte aquellos que han realizado las Pruebas de Acceso en la Universidad de Oviedo en el año 1999 y posteriores, y por lo tanto se dispone en esta Universidad, de todos sus datos personales y académicos.

Y por otra parte, el resto de los alumnos que proceden de otras formaciones, de otros distritos universitarios o bien realizaron las Pruebas de Acceso en la Universidad de Oviedo con anterioridad al curso académico 1999, Para estos últimos, la inscripción en autoservicio dispone de una serie de páginas donde deben introducir sus datos personales y académicos. <u>PARA QUE LA INSCRIPCIÓN DE ESTOS ALUMNOS SEA VÁLIDA DEBERÁN PRESENTAR LA DOCUMENTACIÓN QUE ACREDITE LOS DATOS PERSONALES Y ACADÉMICOS QUE HAYAN INDICADO EN SU INSCRIPCIÓN DENTRO DEL PLAZO ESTABLECIDO.</u> Esta documentación deberá ser entregada en los Registros de la Universidad de Oviedo, o enviada por correo certificado al Vicerrectorado de Estudiantes y Empleo (Plaza de Riego nº 4. 33003-Oviedo).

## **<u>iiMUY IMPORTANTE!!</u>**

Es importante que, cuando termine de formalizar su solicitud, no olvide imprimir el volante de inscripción.

Dentro de la inscripción no utilice los botones de navegación del explorador. Utilice siempre los botones que aparecen dentro de las páginas.

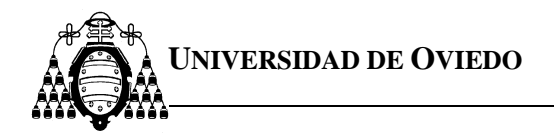

Instrucciones para alumnos que NO han realizado pruebas de acceso en la Universidad de Oviedo o han realizado las pruebas de acceso en la Universidad de Oviedo con anterioridad al año 1999, y no han estado matriculados en la misma.

### Identificación

Al pulsar sobre el enlace "**inscripción automática**" que aparece en la página de inicio del servicio de inscripción, el navegador le mostrará la página de identificación.

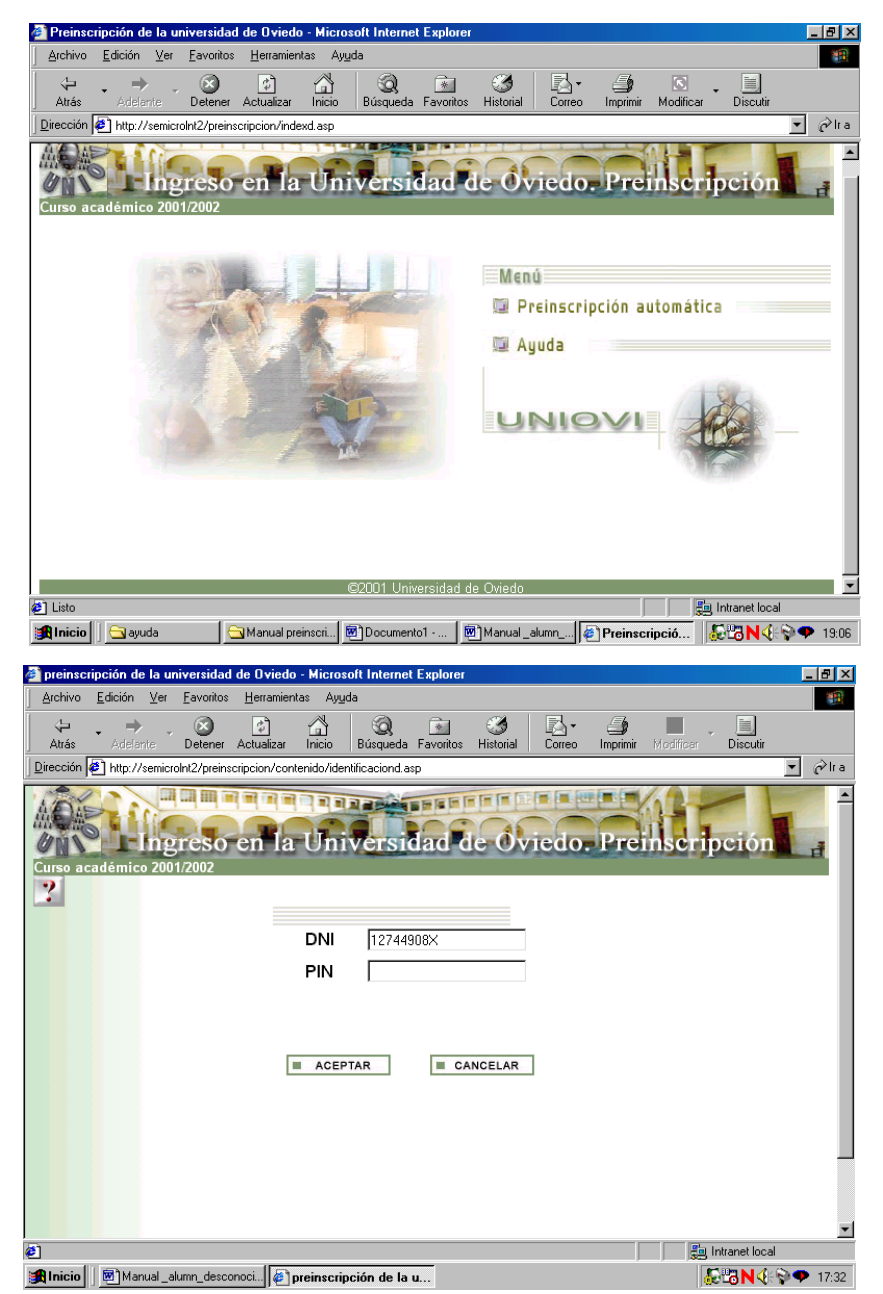

En esta página debe teclear su DNI, incluida la letra (debe hacerlo sin puntos ni espacios).

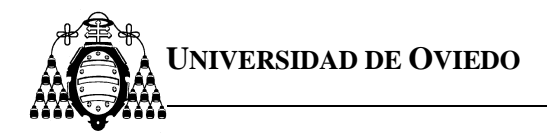

Una vez realizada la identificación, el navegador mostrará una serie de páginas para introducir los datos personales y académicos necesarios.

Podrá avanzar o retroceder por las páginas e introducir o corregir los datos que estime oportunos.

### Datos personales y datos del domicilio

En las páginas de datos personales y datos del domicilio es obligatorio cubrir todos los campos.

El formato de la fecha debe ser: dd-mm-aaaa. Puede utilizar como separadores guiones (-) o barra inclinada (/).

Si usted no es español o ha nacido en el extranjero, utilice los botones de la parte inferior de la página que le darán acceso a las páginas que permiten la selección de la nacionalidad o el país de nacimiento.

| 🚰 Preinscripción  | de la universidad               | de Oviedo - M          | icrosoft Internet   | Explorer     |                |         |               |             |                     | _ 🗆 🗵    |
|-------------------|---------------------------------|------------------------|---------------------|--------------|----------------|---------|---------------|-------------|---------------------|----------|
| Archivo Edición   | n <u>V</u> er <u>F</u> avoritos | <u>H</u> erramientas   | Ayuda               |              |                |         |               |             |                     | <b>1</b> |
| Atrás Ade         | elarite Detener                 | 🔹 🔓<br>Actualizar Inio | Sio Búsqueda I      | Favoritos    | 🌀<br>Historial | Correo  | ے<br>Imprimir | Modificar - | Discutir            |          |
| Dirección 🛃 http: | //semicroInt2/preinsc           | ripcion/contenido      | o/datos_personales. | asp          |                |         |               |             | -                   | ⊘rla     |
| Curso académ      | Ingreso                         | en la U                | niversid            | ad d         | ðv             | iedo.   | Prei          | nscrip      | ción<br>: 12744908X |          |
|                   |                                 |                        | Datos p             | ersonal      | es             |         |               |             |                     |          |
| Apellido 1º       | GOMEZ                           |                        | Apellido2° GON      | IZALEZ       |                | Nomb    | re JOSE       | E ANGEL     |                     |          |
| Sexo              | Hombre 💌                        |                        |                     |              |                |         |               |             |                     |          |
|                   |                                 |                        | Datos de            | nacimier     | ito            |         |               |             |                     |          |
|                   | Fecha                           | 03/06/1982             | -                   |              |                |         |               |             |                     |          |
|                   | Localidad                       | San Salvado            | or                  |              |                |         |               |             |                     |          |
|                   | Provincia                       |                        | 4                   | ¥            |                |         |               |             |                     |          |
|                   | País                            | España                 | Pulse aquí para     | a selecciona | ir otro país   |         |               |             |                     |          |
| Nacionalidad      | Española                        | [                      | Pulse aquí para se  | leccionar ot | ra naciona     | lidad 🔳 |               |             |                     |          |
|                   |                                 |                        |                     |              |                |         |               |             |                     |          |
|                   |                                 |                        | PÁGINA ANTERIOR     | PÁGINA S     | IGUIENTE       | ]       |               |             |                     |          |
| ē                 |                                 |                        |                     |              |                |         |               | 📃 🚑 Int     | ranet local         |          |
| <b></b>           | anual prainceri 🛛 📾             | Manual alumn           | Preinscring         |              | dobe Pho       | toshop  |               | 5           | P <b>R N</b> 💰 🔊 (  | 11:05    |

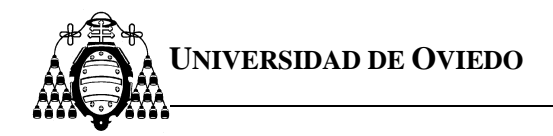

Las páginas para la selección de país de nacimiento y nacionalidad son las siguientes:

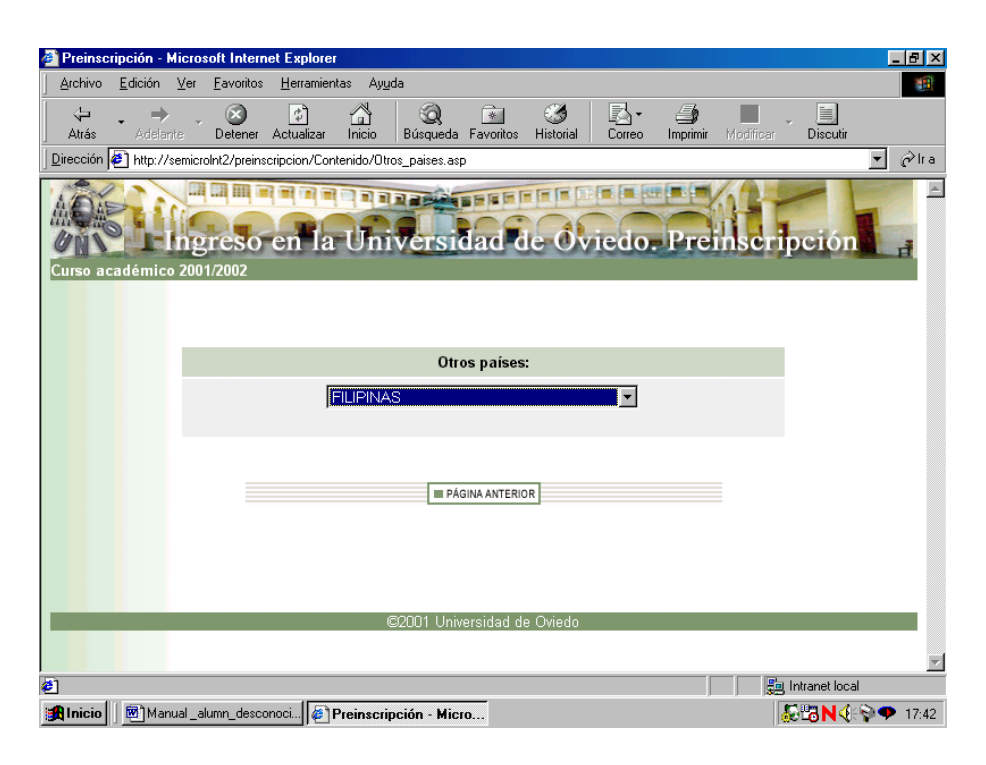

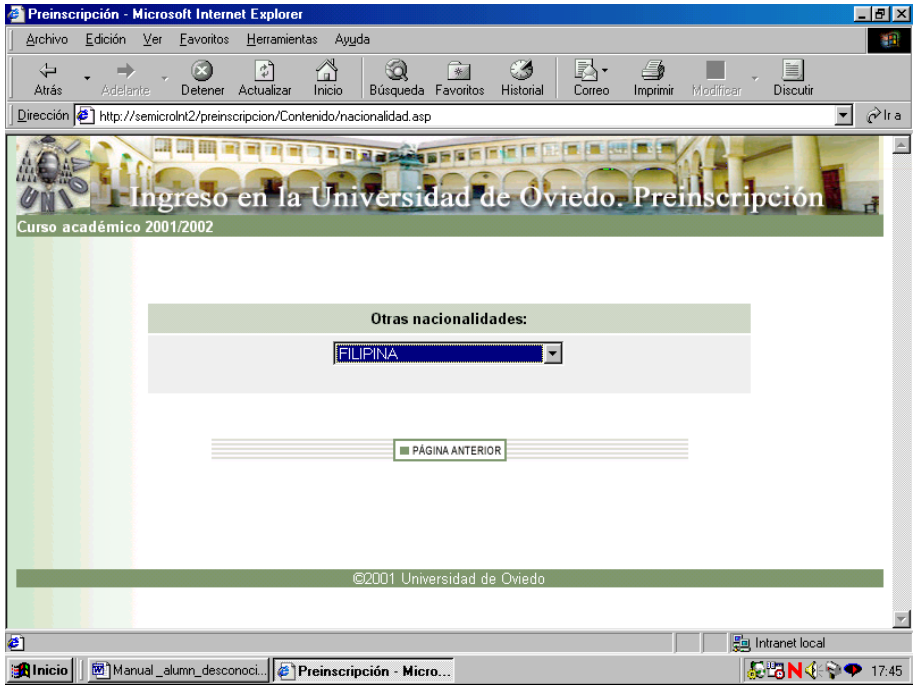

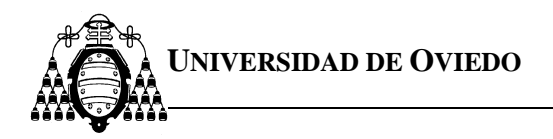

Página de información del domicilio:

| 🎒 Preinscrip           | pción de la ur              | niversidad   | de Oviedo          | - Micros       | oft Interne   | t Explorer   |                 |          |            |           |            | _ 🗆 ×                |
|------------------------|-----------------------------|--------------|--------------------|----------------|---------------|--------------|-----------------|----------|------------|-----------|------------|----------------------|
| Archivo J              | <u>E</u> dición <u>V</u> er | Eavoritos    | <u>H</u> erramient | as Ay <u>u</u> | da            |              |                 |          |            |           |            | <b>1</b>             |
| Atrás                  | Adelante                    | 区<br>Detener | 🕼<br>Actualizar    | nicio          | Q<br>Búsqueda | Favoritos    | ()<br>Historial | Correo   | Jmprimir   | Medificar | Discutir   | _                    |
| Dirección 🧧            | http://semicro              | olnt2/preins | cripcion/Cont      | enido/Da       | tos_domici.as | P            |                 |          |            |           |            | r ⊘ <sup>∂</sup> lra |
| AOA                    | -Ing                        | ,reso        | en la              | Uni            | versi         | dad o        | le Óv           | iedo     | Pre        | inscrip   | oción      | L                    |
| Curso aca<br>2001/2002 | demico                      |              |                    |                |               |              |                 |          |            | PEDRO P   | EREZ PER   | EZ                   |
|                        |                             |              |                    | Inf            | ormació       | n del D      | omicilio        |          |            |           |            |                      |
|                        |                             |              |                    |                |               |              |                 |          |            |           |            |                      |
| V                      | Empadrona                   | do en As     | turias (req        | uiere a        | creditació    | n media      | nte certif      | icado de | empadro    | namiento) |            |                      |
| Don                    | nicilio                     |              | c/ Leor            | ardo To        | orres Quev    | edo, 51º     | Izda.           |          |            |           |            | - 1                  |
| Cód                    | ligo Postal                 |              | 39600              |                |               |              |                 |          |            |           |            | - 1                  |
| Loc                    | alidad                      |              | Satand             | er             |               |              | _               |          |            |           |            | - 1                  |
| Pro                    | vincia                      |              | CANT               | ABRIA          |               | •            |                 |          |            |           |            | - 1                  |
| Tele                   | éfono                       |              | 942325             | 686            | -             | _            |                 |          |            |           |            |                      |
| País                   | s                           |              | ESPAÑ              | A              | Pulse aqui    | i para selec | cionar otro     | país 🔳   |            |           |            |                      |
|                        |                             |              |                    |                |               |              |                 |          |            |           |            |                      |
|                        |                             |              |                    | ■ PÁ           | GINA ANTERIO  | R PÁGINA     | SIGUIENTF =     |          |            |           |            |                      |
| •                      |                             |              |                    |                |               |              |                 |          |            |           |            | ▁                    |
| ۷                      |                             |              |                    |                |               |              |                 |          |            | 📒 Intr    | anet local |                      |
| 🖁 Inicio 🗌 🕻           | 🔄 Bandeja de :              | salida • 0   | Preinse            | cripción       | de 🔄 🕅        | lanual prein | scripción       | 🗑 Manual | _alumn_de: | sc 🌆 🖓    | N (4: 🔊 🕈  | 10:20                |

Si tiene usted su domicilio en un país distinto de España debe indicar cuál es su país de residencia.

| 🚰 Preinscripción - Microsoft Internet Explorer                                            | _ 8 ×            |
|-------------------------------------------------------------------------------------------|------------------|
| <u>Archivo Edición Ver Favoritos Herramientas Ayu</u> da                                  |                  |
| Atrás Adelante Detener Actualizar Inicio Búsqueda Favoritos Historial Correo Imprimir Mor | dificar Discutir |
| Dirección 🛃 http://semicrolnt2/preinscripcion/Contenido/Otros_paises.asp                  | ▼ ⊘ra            |
| Ingreso en la Universidad de Oviedo. Preins<br>Curso académico 2001/2002                  | cripción 📑       |
| Otros países:                                                                             |                  |
|                                                                                           |                  |
| PÁGINA ANTERIOR                                                                           |                  |
| ©2001 Universidad de Oviedo                                                               | _                |
|                                                                                           |                  |
| Reinscringión - Micro                                                                     |                  |

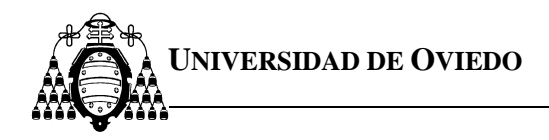

### Modalidades de ingreso.

En esta página debe seleccionar la modalidad por la que pretende acceder a la Universidad de Oviedo, marcándolo en las **casillas correspondientes**.

Además podrá declarar circunstancias personales tales como:

### Deportista de Alto Nivel o Alto Rendimiento:

Marque esta casilla si usted ha sido declarado deportista de alto nivel o alto rendimiento por el Consejo Superior de Deportes o la Comunidad Autónoma correspondiente.

### Discapacidad en grado igual o superior al 33%:

Marque esta casilla si sufre un grado de discapacidad igual o superior al 33%.

### Extranjero:

Marque esta casilla únicamente si no tiene nacionalidad española, de un país de la U.E. o del Espacio Económico Europeo.

## Estas circunstancias requieren ser acreditadas documentalmente mediante las certificaciones correspondientes.

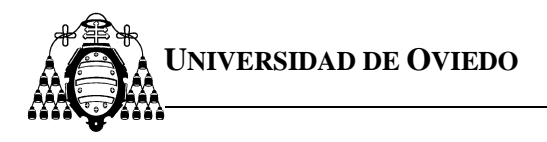

Las páginas siguientes serán distintas dependiendo de la modalidad de acceso que se seleccione. Las modalidades de acceso son: bachillerato LOGSE con pruebas de acceso, Formación Profesional, COU con pruebas de acceso, COU sin pruebas de acceso (únicamente podrán solicitar plaza en la convocatoria de octubre) y titulado universitario (únicamente podrán solicitar plaza en la convocatoria de julio).

| Preinscripción                 | ı de la unive                   | ersidad     | de Oviedo                               | - Micros                         | oft Interne                      | Explorer                         |                           |                      |                  |             |                    | _ 8 ×            |
|--------------------------------|---------------------------------|-------------|-----------------------------------------|----------------------------------|----------------------------------|----------------------------------|---------------------------|----------------------|------------------|-------------|--------------------|------------------|
| <u>A</u> rchivo <u>E</u> dició | in <u>V</u> er <u>F</u> a       | ivoritos    | <u>H</u> erramient                      | as Ay <u>u</u> d                 | ła                               |                                  |                           |                      |                  |             |                    | -                |
| Atrás Ad                       | ⇒ (<br>elante De                | etener      | (2)<br>Actualizar                       | nicio                            | Q<br>Búsqueda                    | Favoritos                        | 🧭<br>Historial            | Correo               | 🎒<br>Imprimir    | Modificar - | Discutir           |                  |
| Dirección 🛃 http               | o://semicroInt2                 | 2/preins    | cripcion/Cont                           | enido/Mo                         | dalidad_acce                     | so.asp                           |                           |                      |                  |             |                    | ▼ ⊘lra           |
| Curso académ                   | Ingre                           | eso<br>102  | en la<br>Modalida                       | Uni<br>ades p                    | version or las qu                | dad d                            | e ov                      | iedo.                | Pre              | PEDRO PE    | oción<br>Rez Pere  |                  |
| л<br>Г<br>Г                    | 7 Extranje<br>Titulado<br>LOGSE | ro<br>unive | ersitario                               |                                  |                                  | Fr<br>C                          | ormación<br>DU con P      | Profesio<br>ruebas d | nal<br>e Selecti | vidad       |                    |                  |
|                                |                                 | □ D         | Otras cara<br>eportista c<br>linusvalía | acterísti<br>le élite<br>en grad | cas del al<br>corre<br>o igual o | umno (re<br>spondien<br>superior | quieren l<br>e)<br>al 33% | a acredit            | ación            |             |                    |                  |
| <b>e</b>                       |                                 |             |                                         | ■ P/                             | ÁGINA ANTERIO                    | DR PÁGIN                         | SIGUIENTE                 |                      |                  |             | Intranet local     | <u> </u>         |
|                                | ayuda                           |             | Manual prei                             | nscri                            |                                  | iumn 💆                           | Juocument                 | 01 • ]@              | Preinsci         | прсю 🏼 👸    | 0 <b>LO IN</b> 610 | <b>N 🏎</b> 17:59 |

Una vez que haya finalizado la introducción de datos correspondientes a su modalidad de acceso podrá acceder a la **selección de planes de estudio**.

Nota: Cuando el alumno presente su documentación, su solicitud será completada por la Universidad añadiendo la calificación que le corresponde en cada una de las modalidades de acceso declaradas.

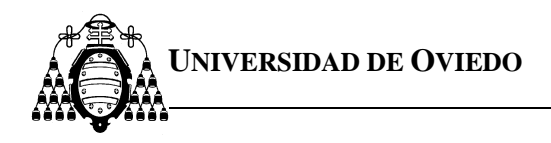

### LOGSE con Pruebas de Acceso

Los alumnos que hayan cursado bachillerato LOGSE deben indicar en esta página dos tipos de datos, los referentes a sus estudios de bachillerato LOGSE y los referentes a las pruebas de acceso a la universidad (PAU). La nota de admisión no se introduce por el solicitante, si no por La Universidad de Oviedo.

| Preinscripc        | ción de la         | universidad          | l de Oviedo       | o - Microso         | ft Interne    | t Explorer     |                |        |                |             |                     | _ 8 ×                |
|--------------------|--------------------|----------------------|-------------------|---------------------|---------------|----------------|----------------|--------|----------------|-------------|---------------------|----------------------|
| <u>Archivo E</u> d | dición <u>V</u> ei | <u> </u>             | <u>H</u> erramier | itas Ay <u>u</u> da | )             |                |                |        |                |             |                     | 1                    |
| Atrás              | ➡<br>Adelante      | Detener              | (†<br>Actualizar  | nicio               | Q<br>Búsqueda | *<br>Favoritos | 🧭<br>Historial | Correo | J<br>Imprimir  | Modificar . | Discutir            |                      |
| Dirección 🦉        | http://semi        | croInt2/prein:       | scripcion/Cor     | itenido/Logs        | e.asp         |                |                |        |                |             |                     | ▼ @ <sup>∂</sup> lra |
| A Curso acad       | émico 20           | greso                | en la             | Univ                | /ersi         | dad d          |                | iedo.  | Pre<br>DSE ANG | INSCTI      | pción<br>z gonzalez |                      |
| ?                  |                    |                      |                   | Bac                 | hillerat      | to LOGS        | ε              |        |                |             |                     |                      |
| Centro             | Γ                  | ES SANTA             |                   |                     |               |                |                |        | _              |             |                     |                      |
| Curso acad         | lémico             | 2000/2001            | ▼ Conve           | ocatoria            | JUNIO         | •              | ldioma [       | INGLES | -              |             |                     |                      |
|                    |                    |                      |                   | F                   | Pruebas (     | de Selec       | tividad        |        |                |             |                     |                      |
|                    |                    | Universid            | ad                | UNIVEP              | SIDAD D       | E CANTA        | ABRIA          |        |                | -           |                     |                      |
|                    |                    | Año                  |                   | 2001 💌              | Mes           | JUNIO          | •              | Ĩ      |                |             |                     |                      |
|                    |                    | Primera \            | /ía               | CIENCIA             | S SOCIA       | LES            | -              |        |                |             |                     |                      |
|                    |                    | Segunda              | Vía               |                     |               | ]              | -              |        |                |             |                     |                      |
|                    |                    | Asignatu<br>optativa | a                 | HISTOP              | IA DE LA      | FILOSOF        | ĪA             |        |                |             |                     |                      |
|                    |                    |                      |                   | PÁG                 | SINA ANTERIO  | DR PÁGIN       | A SIGUIENTE    |        |                |             |                     | •                    |
|                    |                    |                      |                   |                     |               |                |                |        |                |             | Intranet local      |                      |
| 🛃 Inicio 🛛 🕅       | Manual_            | alumn_desc           | onoci 🦉 I         | Preinscript         | ión de la     | u              |                |        |                |             | ©¦BN∢⊧≎             | 18:01                |

En los primeros debe indicar el centro en que cursó estudios de bachillerato LOGSE, el curso académico y la convocatoria donde concluyó los estudios. También debe indicar el idioma que estudió en el bachillerato.

En lo referente a las pruebas de acceso a la universidad, debe indicar la universidad en la que realizó estas pruebas, el año y mes en que las realizó.

Si usted se presentó a las pruebas por una única vía de acceso, debe indicar ésta junto con la asignatura optativa de la que se examinó. Si, por el contrario, se presentó por dos vías, indique cuáles fueron sin especificar ninguna asignatura optativa.

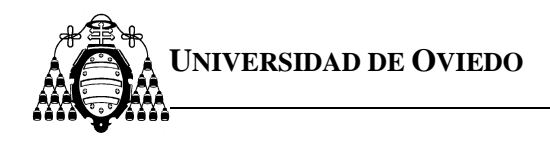

### Titulados Universitarios (únicamente para la inscripción en julio)

Los titulados universitarios deben declarar en esta página la universidad en la que han obtenido el título, empleando para ello la lista desplegable mostrada. La nota de admisión no se introduce por el solicitante, si no por La Universidad de Oviedo.

| Preinscripción de la universidad de Oviedo - Microsoft Internet Explorer                                                                                                    |                          |
|----------------------------------------------------------------------------------------------------|--------------------------|
| <u>Archivo E</u> dición <u>V</u> er Eavoritos <u>H</u> erramientas Ay <u>u</u> da                                                                                                    | <b>10</b>                |
| Image: Second second second | par Discutir             |
| Dirección 🖉 http://semicroInt2/preinscripcion/Contenido/Universidad.asp                                                                                                    | ▼ 🖉 Ira                  |
| Curso académico 2001/2002                                                                                                    | Tipción A                |
| Titulado universitario                                                                                                    |                          |
| Universidad en la que obtuvo el título:                                                                                                    |                          |
| UNIVERSIDAD DE CANTABRIA                                                                                                    |                          |
| M PÁGINA ANTERIOR PÁGINA SIGUIENTE M                                                                                                    |                          |
| ©2001 Universidad de Oviedo                                                                                                    | _                        |
|                                                                                                    | Y                        |
| <u>)</u>                                                                                                    | 📇 Intranet local         |
| 😹 Inicio 📗 🗐 Manual _alumn_desconoci 🕢 Preinscripción de la u                                                                                                    | 💀 🔀 <b>N</b> 🍕 💱 🌩 17:55 |

Pulsando **página siguiente** accede a una página donde debe seleccionar el curso académico y convocatoria en que finalizó los estudios universitarios y seleccionar de la lista desplegable el título con el que pretende el acceso.

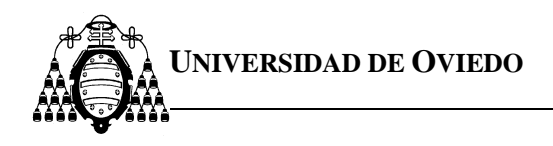

### Formación Profesional

Si el alumno ha cursado Formación Profesional de 2º Grado, Ciclos Formativos de Grado Superior o Módulos de Nivel III en esta página debe indicar todos los títulos de Formación Profesional que posea. Debe usar el botón **añadir** para insertar en el sistema los títulos que pueda acreditar. La nota de admisión no se introduce por el solicitante, si no por La Universidad de Oviedo.

| 🚰 Preinscripción de la universidad de Oviedo - Microsoft Internet Explorer                    |                    | _ 8 ×                  |
|-----------------------------------------------------------------------------------------------|--------------------|------------------------|
| <u>Archivo E</u> dición <u>V</u> er <u>F</u> avoritos <u>H</u> erramientas Ay <u>u</u> da     |                    | 1                      |
| ↓ → O P Atrás Adelente Detener Actualizar Inicio Búsqueda Favoritos Historial Correo Imprimir | Modificar          | Discutir               |
| Dirección 🛃 http://semicroInt2/preinscripcion/Contenido/fp_titulos.asp                        |                    | ▼ 🔗 Ira                |
| Curso académico 2001/2002 JOSE AN                                                             | inscri<br>Gel gonz | pción                  |
| Pormación Profesional                                                                         |                    |                        |
| Títulos Formación Profesional                                                                 |                    |                        |
| Nº Tipo Título                                                                                | Curso              | Convocatoria           |
| 1                                                                                             |                    |                        |
| 2                                                                                             |                    |                        |
| 3                                                                                             |                    |                        |
| Añadir Quitar Nº                                                                              |                    |                        |
| PÁGINA ANTERIOR PÁGINA SIGUIENTE                                                              |                    | 4                      |
|                                                                                               |                    | ▼.<br>I Intranet local |
| 20 mining 1 12 Mary 1 - Alara desegnanti 1 12 Designationali de la su                         |                    |                        |

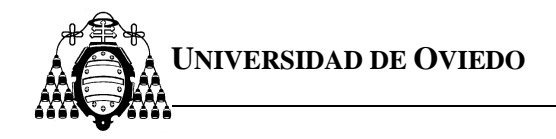

Cuando usted pulse el botón **añadir** el explorador le mostrará una página en la que debe indicar el tipo de Formación Profesional que ha realizado y la universidad de origen (la **universidad de origen** que a usted le corresponde es aquella a la que esté adscrito el centro de Formación Profesional donde usted estudió. Esta universidad es en la que realizan las pruebas de acceso a la universidad los alumnos de bachillerato).

| 🚰 Preinscripción de la universidad de Oviedo - Microsoft Internet Explorer                                                                                                    | _ & ×                               |
|----------------------------------------------------------------------------------------------------|-------------------------------------|
| Archivo Edición ⊻er Eavoritos Herramientas Ayuda                                                                                                    | 1                                   |
| ↓     →     ↓     ↓     ↓     ↓     ↓     ↓     ↓     ↓     ↓     ↓     ↓     ↓     ↓     ↓     ↓     ↓     ↓     ↓     ↓     ↓     ↓     ↓     ↓     ↓     ↓     ↓     ↓     ↓     ↓     ↓     ↓     ↓     ↓     ↓     ↓     ↓     ↓     ↓     ↓     ↓     ↓     ↓     ↓     ↓     ↓     ↓     ↓     ↓     ↓     ↓     ↓     ↓     ↓     ↓     ↓     ↓     ↓     ↓     ↓     ↓     ↓     ↓     ↓     ↓     ↓     ↓     ↓     ↓     ↓     ↓     ↓     ↓     ↓     ↓     ↓     ↓     ↓     ↓     ↓     ↓     ↓     ↓     ↓     ↓     ↓     ↓     ↓     ↓     ↓     ↓     ↓     ↓     ↓     ↓     ↓     ↓     ↓     ↓     ↓     ↓     ↓     ↓     ↓     ↓     ↓     ↓     ↓     ↓     ↓     ↓     ↓     ↓     ↓     ↓     ↓     ↓     ↓     ↓     ↓     ↓     ↓     ↓     ↓     ↓     ↓     ↓     ↓     ↓     ↓     ↓     ↓     ↓     ↓     ↓ </td <td>Modificar Discutir</td> | Modificar Discutir                  |
| Dirección 🛃 http://semicrolnt2/preinscripcion/Contenido/universidadfp.asp                                                                                                    | 💌 🔗 İra                             |
| La consecución de la Universidad de Oviedo. Pre<br>Curso académico 2001/2002                                                                                                    | inscripción a<br>sel gonzalez gomez |
| Títulos Formación Profesional                                                                                                    |                                     |
| Universidad Origen:                                                                                                    |                                     |
| UNIVERSIDAD DE CANTABRIA                                                                                                    |                                     |
| Tipo de FP:                                                                                                    |                                     |
| <ul> <li>Formación Profesional de 2º Grado</li> <li>Módulos de Nivel 3</li> <li>Ciclos Formativos de Grado Superior</li> </ul>                                                                                                    |                                     |
| PÁGINA ANTERIOR PÁGINA SIGUIENTE                                                                                                    |                                     |
|                                                                                                    | -                                   |
| <b>e</b> ]                                                                                                    |                                     |
| 📾 Inicio 🛛 🗑 Manual alumn desconoci 🥔 Preinscripción de la u                                                                                                    | <b>₩</b> ₩ <b>N</b> ∮ <b>©</b> 1812 |

Pulsando **página siguiente** accede a una página donde debe seleccionar el título o rama cursada, el curso académico y la convocatoria en que concluyó los estudios de Formación Profesional.

| -                       |                                      |                       |                  |               |                |                  |        |                 |                   |                    |           |        |
|-------------------------|--------------------------------------|-----------------------|------------------|---------------|----------------|------------------|--------|-----------------|-------------------|--------------------|-----------|--------|
| Preinscripción de       | la universida                        | d de Oviedo           | - Microso        | oft Internet  | Explorer       |                  |        |                 |                   |                    | _         | BX     |
| Archivo <u>E</u> dición | $\underline{V}$ er <u>F</u> avoritos | : <u>H</u> erramienta | as Ay <u>u</u> d | la            |                |                  |        |                 |                   |                    |           | -      |
| Atrás Adelan            | te Detener                           | (2)<br>Actualizar     | nicio            | Q<br>Búsqueda | *<br>Favoritos | انی<br>Historial | Correo | J<br>Imprimir   | Modificar         | - Discutir         |           |        |
| Dirección 🛃 http://s    | emicroInt2/prein                     | scripcion/Conte       | enido/fp.a:      | sp            |                |                  |        |                 |                   |                    | -         | r∂ Ira |
| Curso académico         | ngreso<br>2001/2002                  | en la                 | Uni              | versi         | lad d          | le Óv            | iedo.  | Prei<br>DSE ANG | nscri<br>EL GONZI | pción<br>Alez gome | I r       | -<br>- |
| ?                       |                                      |                       |                  | Forma         | ción pro       | ofesiona         | al     |                 |                   |                    |           |        |
| Universida              | d UNI\                               | /ERSIDAD D            | E CANT           | ABRIA         |                |                  |        |                 |                   |                    |           |        |
| Centro                  | IES                                  | PEÑACAST              | ILLO             |               |                |                  |        |                 |                   |                    |           |        |
| Rama Curs               | ada ADI                              | MINISTRACI            | ON DE I          | EMPRES        | 4S             |                  |        |                 |                   | -                  |           |        |
| Curso                   | 200                                  | 0/2001 💌              |                  |               |                |                  |        |                 |                   |                    |           |        |
| Convocato               | ria JUN                              | 110                   | -                |               |                |                  |        |                 |                   |                    |           |        |
|                         |                                      |                       | ■ PÁ             | GINA ANTERIC  | PÁGIN          | A SIGUIENTE      |        |                 |                   |                    |           |        |
|                         |                                      |                       |                  |               |                |                  |        |                 |                   |                    |           | •      |
| ۷                       |                                      |                       |                  |               |                |                  |        |                 | 33                | Intranet local     |           |        |
| 🏽 🕅 🕅 Manu              | ual_alumn_desc                       | onoci 🦉 Pi            | reinscrip        | ción de la    | u              |                  |        |                 |                   | <b>588N∢</b> €     | <b>\$</b> | 18:09  |

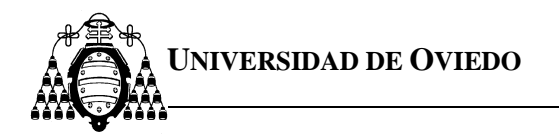

| 🗐 Pr          | einso     | cripción de l            | la uni    | versidad          | l de Oviedo       | - Micros        | oft Interne   | t Explorer     |           |                    |          |           |                | _ 8 |
|---------------|-----------|--------------------------|-----------|-------------------|-------------------|-----------------|---------------|----------------|-----------|--------------------|----------|-----------|----------------|-----|
| Arc           | chivo     | <u>E</u> dición <u>\</u> | Ver 1     | <u>F</u> avoritos | <u>H</u> erramien | tas Ay <u>u</u> | da            |                |           |                    |          |           |                |     |
| K<br>A        | €<br>trás | ↓ →<br>Adelanta          | -         | )<br>Detener      | چ<br>Actualizar   | nicio           | Q<br>Búsqueda | *<br>Favoritos | Iistorial | Correo             | Jmprimir | Modificar | Discutir       |     |
| <u>D</u> irec | cción     | 🖉 http://se              | ernicrolr | nt2/preins        | cripcion/Con      | tenido/fp_      | titulos.asp   |                |           |                    |          |           |                | r 🔗 |
|               |           |                          | le le     | eso               | en la             | Uni             | versi         | dad d          |           | iedo.              | Pre      | inscri    | pción          | đ   |
| ?             | so a      | cademico                 | 2001/     | 2002              |                   |                 | Forma         | ción Pro       | fesiona   | al                 | JSE ANG  | ILL GONZA | ALEZ GOMEZ     |     |
|               |           |                          |           |                   |                   | Tí              | tulos Form    | iación Pr      | ofesiona  | I                  |          |           |                |     |
| N٥            |           | Tipo                     | •         |                   |                   |                 |               | Título         |           |                    |          | Curso     | Convocato      | ria |
| 1             | мо        | DULOS DE                 | NIVE      | EL 3              |                   | ADI             | MINISTRAC     | CION EMP       | RESARIA   | AL.                | :        | 2000/2001 | JUNIO          |     |
| 2             | мо        | DULOS DE                 | NIVE      | EL 3              |                   |                 | COMER         | CIO EXTE       | RIOR      |                    | Í        | 1997/1998 | JUNIO          |     |
| 3             |           |                          |           |                   |                   |                 |               |                |           |                    |          |           |                |     |
|               |           |                          |           |                   |                   | Aña             | dir 🔳         | Qi<br>DR PÁGIN | uitar 🔳   | <b>1</b> ° <b></b> |          |           |                |     |
| 1             |           | Manur                    | al alu    | mn decor          | nnoci 🌆           | Praineci        | nción de la   | <u> </u>       |           |                    |          |           | Intranet local | 10- |

Con el botón **quitar**, puede eliminar un título indicando, en el campo que hay al lado del botón, el número de línea que desea eliminar.

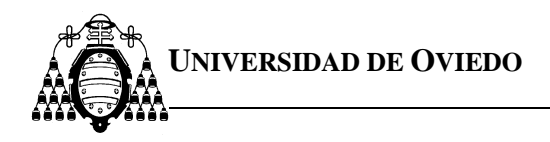

### COU con Pruebas de Acceso

Si el alumno cursó COU y realizó pruebas de Selectividad, en esta página debe indicar dos tipos de datos, los referentes a sus estudios de COU y los referentes a las pruebas de Selectividad.

| Archivo Edición ⊻er Eavontos Herramientas Ayuda                                                     |           |
|----------------------------------------------------------------------------------------------------|-----------|
|                                                                                                    |           |
| Atrás Adelante Detener Actualizar Inicio Búsqueda Favoritos Historial Correo Imprimir Modificar Dis | ni scutir |
| Dirección 🕖 http://semicrolnt2/preinscripcion/Contenido/Cou_con.asp                                 | 💌 🤗 İra   |
| Ingreso en la Universidad de Oviedo. Preinscripci                                                   | ión 📑     |
| Curso académico JOSE ANGEL GONZALE                                                                  | Z GOMEZ   |
| COU con Pruebas de Selectividad                                                                     |           |
| Centro en el que cursó COU IES SANTACLARA                                                           |           |
| Curso 2000/2001 💌 Convocatoria JUNIO 💌                                                              |           |
| Opción COU BIOSANITARIA 🔽 Idioma INGLES 💌                                                           |           |
| Optativa 1 GEOLOGIA                                                                                 |           |
| Optativa 2 FISICA                                                                                   |           |
| Pruebas de Selectividad                                                                             |           |
| Universidad UNIVERSIDAD DE CANTABRIA                                                                |           |
| Año 2001 Convocatoria JUNIO C                                                                       |           |
|                                                                                                    |           |
| PÁGINA ANTERIOR PÁGINA SIGUIENTE                                                                    |           |
|                                                                                                    |           |
| ] 📃 📃 Intran                                                                                        | et local  |

En los primeros debe indicar el centro donde cursó COU, el curso y la convocatoria en la que concluyó los estudios de COU. Debe indicar el idioma que estudió en COU, la opción de COU y las dos asignaturas optativas de COU.

En lo referente a las pruebas de Selectividad debe indicar la universidad en la que realizó dichas pruebas, así como el año y la convocatoria.

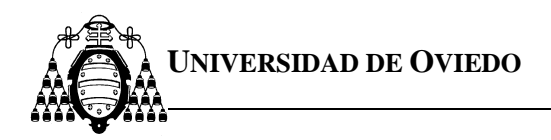

### COU sin Pruebas de Acceso (únicamente para la inscripción en octubre)

| 🚰 Preinscripción de l | a universidad (       | de Oviedo - Microsoft               | Internet Explorer         |                |        |               |           |                      | _ 8 ×    |
|-----------------------|-----------------------|-------------------------------------|---------------------------|----------------|--------|---------------|-----------|----------------------|----------|
| Archivo Edición y     | /er <u>F</u> avoritos | <u>H</u> erramientas Ay <u>u</u> da |                           |                |        |               |           |                      |          |
| ↓ → Atrás Adelante    | Detener /             | Actualizar Inicio E                 | 🔕 主<br>Iúsqueda Favoritos | 🎯<br>Historial | Correo | J<br>Imprimir | Modificar | Discutir             |          |
| Dirección 🖉 http://se | microInt2/preinsci    | ripcion/Contenido/Cou_s             | in.asp                    |                |        |               |           | <b>•</b>             | ⊘ Ira    |
| Curso académico       | ngreso                | en la Univ                          | ersidad d                 | e Óvi          | iedo.  | Prei          | nscrip    | oción<br>Al EZ GOMEZ |          |
| 2001/2002             |                       | COU s                               | sin Pruebas de            | e Selecti      | vidad  | JUSE AN       |           |                      |          |
| Universidad           | 1                     |                                     |                           |                |        |               | -         |                      | - 1      |
| Centro en e           | l aue cursó C         | OU LES SANTACL                      |                           | ,              |        |               |           |                      | - 1      |
|                       |                       |                                     |                           |                |        |               |           |                      | - 1      |
|                       | Curso                 | 2000/2001                           | Convocatori               | a JUNI         | 0      | •             |           |                      | - 1      |
|                       | Opción CO             | U CIENCIAS                          | SOCIALES                  | •              |        |               |           |                      | - 1      |
|                       | Optativa 1            | GRIEGO                              | •                         |                |        |               |           |                      | - 1      |
|                       | Optativa 2            | LATIN                               | -                         |                |        |               |           |                      |          |
|                       | Idioma                | INGLES                              | •                         |                |        |               |           |                      |          |
|                       |                       | PÁGI                                | NA ANTERIOR PÁGIN         | A SIGUIENTE    |        |               |           |                      | <b>•</b> |
| ē]                    |                       |                                     |                           |                |        |               | li 📑 li   | ntranet local        |          |
| 🏽 🚺 🚺 🕅 Manua         | al_alumn_descon       | oci 🙋 Preinscripci                  | ón de la u                |                |        |               | 5         | <b>₩N∢</b> ()        | 18:28    |

Cuando el alumno cursó COU y no realizó pruebas de Selectividad, en esta página debe indicar:

El nombre del centro donde estudió COU. La universidad en la que deben realizar las pruebas de selectividad los alumnos del centro donde usted estudió COU. El curso académico y la convocatoria en que finalizó los estudios de COU, el idioma que estudió en COU, la opción de COU y las dos asignaturas optativas de COU.

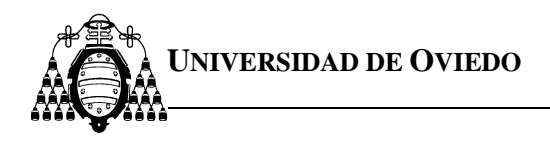

### Selección de planes de estudios

Esta página le muestra todos los planes de estudio, **con límite de plazas**, en la Universidad de Oviedo a los que tiene usted acceso. Puede solicitar hasta un máximo de **nueve**.

| 🔫 🔹 🚵 Uniovi Directo - Servicios de                                  | Jnive X                                                                                                    |                      | <b>A</b> |
|----------------------------------------------------------------------|----------------------------------------------------------------------------------------------------|----------------------|----------|
| Sel<br>PAG<br>Relación de los planes de estudio, con limite de plaza | ección de los planes de estudios<br>NA ANTERIOR PÁGINA SIGUIENTE<br>es, a los que podría acceder con su formac | ción previa.         |          |
| Planes de                                                            | estudios                                                                                                    | Orden de preferencia | _        |
| DIPLOMADO EN LOGOPEDIA                                               | OVIEDO                                                                                                    |                      |          |
| Grado en Biologia                                                    | OVIEDO                                                                                                    |                      |          |
| Grado en Biotecnología                                               | OVIEDO                                                                                                    |                      |          |
| Grado en Enfermeria                                                  | GIJON                                                                                                    |                      |          |
| Grado en Enfermería                                                  | OVIEDO                                                                                                    |                      |          |
| Grado en Fisioterapia                                                | OVIEDO                                                                                                    |                      |          |
| ING. TEC. INDUSTRIAL: ESP. EN MECANICA                               | GUON                                                                                                    |                      |          |
| LICENCIADO EN MEDICINA                                               | OVIEDO                                                                                                    |                      |          |
| LICENCIADO EN ODONTOLOGIA                                            | OVIEDO                                                                                                    |                      |          |
| LICENCIADO EN PSICOLOGIA                                             | OVIEDO                                                                                                    |                      |          |
| MAESTRO: ESP. EN EDUCACION ESPECIAL                                  | OVIEDO                                                                                                    |                      |          |
| MAESTRO: ESP. EN EDUCACION FISICA                                    | OVIEDO                                                                                                    |                      |          |
| MAESTRO: ESP. EN EDUCACION INFANTIL                                  | OVIEDO                                                                                                    |                      |          |
| MAESTRO: ESP. EN EDUCACION MUSICAL                                   | OVIEDO                                                                                                    |                      |          |
| MAESTRO: ESP. EN EDUCACION PRIMARIA                                  | OVIEDO                                                                                                    |                      |          |
| MAESTRO: ESP. LENGUA EXTRANJERA                                      | OVIEDO                                                                                                    |                      |          |
|                                                                      |                                                                                                    |                      |          |

Para seleccionar un plan de estudios introduzca en la casilla que está situada a la derecha un número entre **1** y **9**, el número que usted introduzca indicará el orden de preferencia que establece para cada uno de los planes de estudios elegidos.

No puede seleccionar más de 9 planes de estudios. Debe utilizar números consecutivos.

Cuando en la columna siguiente al nombre del campus universitario se ha incluido el texto "centro privado" es para indicarle que este plan de estudios lo imparte un centro privado adscrito a la Universidad de Oviedo y que por lo tanto además de los derechos de matrícula deberán abonar las cuotas que este centro determine.

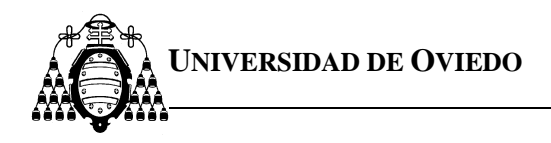

### Confirmación de planes

Esta página le muestra los planes de estudios que usted ha seleccionado para realizar la inscripción. Desde esta página podrá volver hacia atrás y cambiar la información introducida.

| 🕥 👻 🌆 ht                 | tps://segades2.cpd.uniovi.es/Preinscripcion/contenido/Fidentificacion.asp?periodo=S | P S Error de certificado 🦘 🗙 Google   | Q     |
|--------------------------|-------------------------------------------------------------------------------------|---------------------------------------|-------|
| <u>E</u> dición <u>y</u> | ler <u>F</u> avoritos <u>H</u> erramientas Ay <u>u</u> da                           |                                       |       |
|                          | 🔉 Uniovi Directo - Servicios de 🎄 Preinscripción de la Unive 🗴                      |                                       | 🙆 • 🖶 |
| No II                    | ngreso en la Universidad de Ovied                                                   | o. Preinscripción                     |       |
| académic                 | o 2009/2010                                                                         | MARIANA FERNANDEZ-ESCALANTE NAVE      | ES    |
|                          | Planes elegidos por orde                                                            | en de preferencia                     |       |
| Orden                    | Planes de                                                                           | e estudios                            |       |
| 1                        | Grado en Biologia                                                                   | OVIEDO                                |       |
| 2                        | Grado en Enfermeria                                                                 | GIJON                                 |       |
| 3                        | Grado en Enfermeria                                                                 | OVIEDO                                |       |
| 4                        | LICENCIADO EN MEDICINA                                                              | OVIEDO                                |       |
| 5                        | MAESTRO: ESP. EN EDUCACION ESPECIAL                                                 | OVIEDO                                |       |
| 6                        | DIPLOMADO EN LOGOPEDIA                                                              | OVIEDO                                |       |
| 7                        | LICENCIADO EN ODONTOLOGIA                                                           | OVIEDO                                |       |
|                          | MAESTRO: ESP. EN EDUCACION INFANTIL                                                 | OVIEDO                                |       |
| 8                        |                                                                                     |                                       |       |
| 8                        | MAESTRO: ESP. EN EDUCACION PRIMARIA                                                 | OVIEDO                                |       |
| 9                        | MAESTRO: ESP. EN EDUCACION PRIMARIA                                                 | PÁGINA SIGUIENTE III                  |       |
| 9                        | MAESTRO: ESP. EN EDUCACION PRIMARIA                                                 | OVIEDO PAGINA SIGUIENTE III de Oviedo |       |
| 9                        | MAESTRO: ESP. EN EDUCACION PRIMARIA                                                 | COVIEDO                               |       |
| 9                        | MAESTRO: ESP. EN EDUCACION PRIMARIA                                                 | OVIEDO                                |       |
| 9                        | MAESTRO: ESP. EN EDUCACION PRIMARIA                                                 | OVIEDO                                |       |
| 9                        | MAESTRO: ESP. EN EDUCACION PRIMARIA                                                 | OVIEDO                                |       |

La página siguiente consiste en un volante con los datos de su inscripción. Cuando aparece el volante de inscripción no podrá realizar ya ningún cambio.

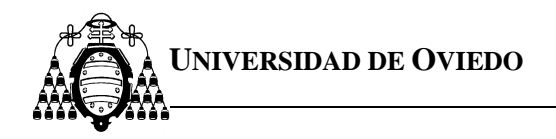

### Página de volante de inscripción:

| Defailed de ingreso:     Connocatoria:     JUNIO 2009     Media expediento:       Defailed de ingreso:     Cennocatoria:     JUNIO 2009     Media expediento:                                                                                                    | Concentration       Non-contration       OverDool       Media expediente:         Concentration       Concentration       OverDool       Media expediente:         Concentration       Concentration       OverDool       Media expediente:         Concentration       Concentration       OverDool       Media expediente:         Concentration       Concentration       OverDool       Media expediente:         Concentration       Concentration       OverDool       Media expediente:         Concentration       Concentration       OverDool       Media expediente:         Concentration       Concentration       OverDool       Media expediente:         Concentration       OverDool       Media expediente:       OverDool         Concentration       OverDool       OverDool       OverDool         Concentration       OverDool       OverDool       OverDool         Concentration       OverDool       OverDool       OverDool         Concentration       OverDool       OverDool       OverDool         Concentration       OverDool       OverDool       OverDool       OverDool         Concentration       OverDool       OverDool       OverDool       OverDool       OverDool       OverDool       OverDool                                                                                                    |                    |
|----------------------------------------------------------------------------------------------------|----------------------------------------------------------------------------------------------------|--------------------|
| Pertin UMBA  Automa: MARIANA FERNANDEZ-ESCALANTE NAVES Di: 72140764E  Para Inscribinse, deberá remitir una de ellas filmada, junto con el resto de los documentos, al Registro General de la Universidad (Plaza de Riego, 33003-Oviedo) o a uno de los siguientes registros auxiliares:                                                                                                    | Aumer: MARIANA FERMANDEZESCALANTE NAVES<br>DNI: 72140764E<br>Terrestado do Ordot<br>El interesado debe imprimir dos copias de este volante.<br>Para inscribines, <u>deberá remitir una de ellas firmada</u> , junto con el resto de los documentos, al Registro General de la Universidad (Plaza<br>3003-Oviedo) o a uno de los siguientes registros auxiliares:<br>Audano. del Edit Teorológico del Campus de Menes: of Genzalo Gubierez de Quino, planta baja, 33000, Niedo<br>Aulario Sur del Campus de Viesques de Gión - Sección de Alumnos, planta baja, 33000, Oviedo<br>Aulario Sur del Campus de Viesques de Gión - Sección de Alumnos, planta baja, 33000, Oviedo<br>Aulario Sur del Campus de Viesques de Gión - Sección de Alumnos, planta baja, 33000, Oviedo<br>Aulario Sur del Campus de Viesques de Gión - Sección de Alumnos, planta baja, 33000, Oviedo<br>delidad de ingreso: LOGSE<br>Via Calificación<br>terretas SOCIALES 6,9<br>Media expediente:<br>delidad de ingreso<br>del FP-<br>CICICO FORMACIÓNI PROFESIONAL<br>Conocatoria: JUNIO 2009<br>Media expediente:<br>Maria Conocatoria: JUNIO 2009<br>Media expediente:<br>Media expediente:<br>ULADO<br>Media espediente:<br>ULADO<br>LICENCIADO EN MONCIÓNI DEGRADO SUPEROR<br>maria Formación<br>delidad de ingreso<br>Conocatoria: JUNIO 2009<br>Media espediente:<br>Media espediente:<br>ULADO<br>LICENCIADO EN MEDICIÓNI DEGRADO SUPEROR<br>maria Formación<br>delidad de ingreso<br>Conocatoria: JUNIO 2009<br>Media espediente:<br>Media espediente:<br>ULADO<br>LICENCIADO EN MEDICIÓNI DEGRADO SUPEROR<br>maria Formación<br>delidad de ingreso<br>Conocatoria: JUNIO 2009<br>Media espediente:<br>Media espediente:<br>Media |                    |
| Aluma: MARIANA FERNANDEZ ESCALANTE NAVES     DN: Z140764  aversided 40 Onted      El interesado debe imprimir dos copias de este volante. Para inscribines, deberá remitir una de allas firmada, junto con el resto de los documentos, al Registro General de la Universidad (Plaza de Riego,     J3030-Niedo) e a uno de los siguines registros avuillares:     Admón. del Edif. Tecnológico del Campus de Mienes: o' Gonzalo Gotiémez de Quirós, planta baja, 33000, Mienes     Admón. del B Edif. Tecnológico del Campus de Mienes: o' Gonzalo Gotiémez de Quirós, planta baja, 33000, Mienes     Admón. del a E.U. de Estudios Empresariales de Oviedo - Campus de El Cristo, planta baja, 33000, Oviedo  odalidad de ingreso: LOGSE     Via Calificación  FENCIAS SOCIALES 6,9  Nedia especiento:     Origo FINICIONAL CIÓN PROFESIONAL Connocatoria: JUNIO 2009 Media especiento:     CICLO FORMATIVO DE GRADO SUPEROR      AleMACIÓN SOCIOCULTURAL      desonali     AleMACIÓN SOCIOCULTURAL      desonali:     AleMACIÓN SOCIOCULTURAL      desonali:     Ingeniero Técnico de Minas, Especialidad en Explotación de Minas      Telecino.      Origo en Enfermencia     Guido en Briegia     Guido en Briegia     Guido en Enfermencia     Guido en Enfermencia     Guido en Enfe                                                                                                    | Yearse       Yearse         Attempt       Yearse    The result of the result of the resu                                                                                                    | Fecha: 04/06/20    |
| Alumni: MARIANA FERNANDEZ ESCALANTE NAVES DNI: 72140764E interested de Onido El Interesado debe imprimir dos copias de este volante. Para inscribirse, deberá remitir una de ellas firmada, junto con el resto de los documentos, al Registro General de la Universidad (Plaza de Riego, 33003-Oviedo) o a uno de los siguientes registros auxiliares:  4. Admón de lefa: firmada, junto con el resto de los documentos, al Registro General de la Universidad (Plaza de Riego, 33003-Oviedo) o a uno de los siguientes registros auxiliares:  4. Admón de la El Campus de Mienes: of Gonzalo Guidinez de Quirós, planta baja, 33600, Mienes  4. Admón. de la E.U. de Estudios Empresariales de Oviedo - Campus de El Cristo, planta baja, 33000, Oviedo  4. Admón. de la E.U. de Estudios Empresariales de Oviedo - Campus de El Cristo, planta baja, 33000, Oviedo  4. Admón. de la E.U. de Estudios Empresariales de Oviedo - Campus de El Cristo, planta baja, 33000, Oviedo  4. Admón. de la E.U. de Estudios Empresariales de Oviedo - Campus de El Cristo, planta baja, 33000, Oviedo  4. Admón. de la E.U. de Estudios Empresariales de Oviedo - Campus de El Cristo, planta baja, 33000, Oviedo  4. Admón. de la E.U. de Estudios Empresariales de Oviedo - Campus de El Cristo, planta baja, 33000, Oviedo  4. Admón. de la E.U. de Estudios SupERIOR  4. Admón. de la E.U. de Estudios Empresariales de Oviedo - Campus de El Cristo, planta baja, 33000, Oviedo  4. Admón. de la E.U. de Estudios SupERIOR  4. Admón. de la E.U. de Estudios SupERIOR  4. Admón. de la E.U. de Estudios SupERIOR  4. Admón. de la E.U. de Granco SupERIOR  4. Admón. de la E.U. de Estudios Empresariales de Oviedo - Campus de El Cristo, planta baja, 33000, Oviedo  4. Admón. de la E.U. de Estudios en la inscripción  4. Admón. de la expediento:  4. Admón. de la engreso  4. Admón. de la engreso  4. Admón. de la engreso  4. Admón. de la engreso  4. Admón. de la engreso  4. Admón. de la engreso  4. Admón. de la engreso  4. Admón. de la engreso  4. Admón. de la engreso  4. Admón. de la engreso  4. Admón. de la                                                                                                    | Aluma: MARIANA FERIANDEZ ESCALANTE NAVES DN: 72140764E interested de Oriedo El interesado debe imprimir dos copias de este volante. Para inscribirse, deberà remitir una de ellas firmada junto con el resto de los documentos, al Registro General de la Universidad (Plaza 33093-Oriedo) o a uno de los siguientes registros auxiliares a Admón. del el E. U. de Estudios Empresariales de Oriedo - Campus de Elénez de Quindo a Daja, 33200, Mierres a Admón. de la E. U. de Estudios Empresariales de Oriedo - Campus de Elénez de Quindo a Daja, 33200, Oriedo  Admón. de la E. U. de Estudios Empresariales de Oriedo - Campus de Elénez de Quindo a Daja, 33200, Oriedo  Indalidad de ingreso: LOGSE Convocatoria: JUNIO 2001 Via Calificación Idea engreso: (Provisional): FORMACIÓNI PROFESIONAL Convocatoria: JUNIO 2009 Media expediento: pod FPD Odalidad de ingreso Provocatoria: JUNIO 2009 Media expediento: DataNico DE GRADO SUPERIOR ANNACION SOCIOCULTURAL Planes elegidos en la inscripción Ingeniero Técnico de Minas, Especialidad en Explotación de Minas Planes elegidos en la inscripción Ingeniero Técnico de Minas, Especialidad en Explotación de Minas Planes elegidos en la inscripción Ingeniero Entermensia Odviedo Idea entermensia Odviedo Idea entermensia                                                                                                    | Hora: 8            |
| DNI:       72140764E         Para inscribitse, deberá remitir una de ellas fimada, junto con el resto de los documentos, al Registro General de la Universidad (Plaza de Riego, 33003-Oviedo) o a uno de los siguientes registros auxiliares: <ul> <li>Admón. del Edif. Teonológico del Campus de Mienes. o' Gonzalo Gutiémez de Quirós, planta baja, 33003, Oviedo</li> <li>Admón. de la E.U. de Edudos Empresanades de Oviedo - Campus de El Cristo, planta baja, 33005, Oviedo</li> </ul> Indexidad de ingreso: LOGSE       Convocatoria: JUNIO 2001         Via       Califficación         Indexidad de ingreso: LOGSE       Convocatoria: JUNIO 2009         Indexidad de ingreso: LOGSE       Convocatoria: JUNIO 2009         Indexidad de ingreso: CIALES       6,9         Indexidad de ingreso: CIALES       6,9         Indexidad de ingreso: CIALES       Convocatoria: JUNIO 2009         Indexidad de ingreso: Circo catoria: JUNIO 2009       Media expediento:         Indexidad de ingreso: Circo catoria: JUNIO 2009       Media expediento:         Indexidad de ingreso       Circo catoria: JUNIO 2009       Media expediento:         Indexidad de ingreso       Circo catoria: JUNIO 2009       Media expediento:         Indexidad de ingreso       Circo catoria: JUNIO 2009       Media expediento:         Indexidad de ingreso       Circo catoria: JUNIO 2009       Media expediento:         Ind                                                                                                    | DNI: 72140764E Para inscribitse, doberá remitir una de llas filmada, junto con el resto de los documentos, al Registro General de la Universidad (Plaza 33003-Oviedo) o a uno de los siguientes registros auxiliares:                                                                                                    |                    |
| Advanced de Onixed       El interesado debe imprimir dos copias de este volante.         Para inscribirse, deberá remitir una de ellas firmada, junto con el resto de los documentos, al Registro General de la Universidad (Plaza de Riego, 33003-Oviedo) o a uno de los siguientes registros auxiliares: <ul> <li>Admón. del Edit. Teoniógico del Campus de Mienes: or Genaralo Guiñemz de Quirda, planta baja, 33008, Oviedo</li> <li>Admón. de la E.U. de Estudios Empresantates de Oviedo - Campus de El Oristo, planta baja, 33008, Oviedo</li> </ul> Iodalidad de ingreso: LOGSE         Convocatoria: JUNIO 2001           Via         Califficación           Iodalidad de ingreso: LOGSE         Convocatoria: JUNIO 2009           Media de ingreso: (Provisional): FORMACIÓN PROFESIONAL         Convocatoria: JUNIO 2009         Media expedients:           Iodalidad de ingreso:         Citlo FORMATIVO DE GRADO SUPERIOR         Admán.con el restoria: JUNIO 2009         Media expedients:           Iodalidad de ingreso:         Convocatoria: JUNIO 2009         Media expedients:         Iodalidad de ingreso           Iodalidad de ingreso         Convocatoria: JUNIO 2009         Media expedients:         Iodalidad de ingreso           Iodalidad de ingreso         Convocatoria: JUNIO 2009         Media expedients:         Iodalidad de ingreso           Iodalidad de ingreso         Convocatoria: JUNIO 2009         Media expedients:         Iodalidad de ingreso           Iodalidad de ingreso <td>Para inscribines  Para inscribines  Para inscri</td> <td></td> | Para inscribines  Para inscribines  Para inscri                                                                                                    |                    |
| El interesado debe imprimir dos copias de este volante.         Para inscribirse, deberá remitir una de ellas firmada, junto con el resto de los documentos, al Registro General de la Universidad (Plaza de Riego,<br>33003-Oviedo) o a uno de los siguientes registros auxilitares: <ul> <li>Admón. del Edif. Tecnológico del Campus de Mieres: of Gonzalo Gutiérnez de Quirós, planta baja, 33000, Mierez</li> <li>Admón. del la E.U. de Estudios Empresariales de Oviedo - Campus de El Cristo, planta baja, 33005, Oviedo</li> </ul> Iodalai Ozar       Convocatoria: JUNIO 2001         Via         Convocatoria: JUNIO 2000         Via         Convocatoria: JUNIO 2000         Media expedients:         Ortenceatoria: JUNIO 2000         Media expedients:         Convocatoria: JUNIO 2000         Media expedients:         Ovieto Convocatoria: JUNIO 2000         Media expedients:         Ovieto Convocatoria: JUNIO 2000         Media expediente:         Ovieto Convocatoria: JUNIO 2009         Media expediente:         Ovieto convocatoria: JUNIO 2009         Media expediente:         Ovieto convocatoria: JUNIO 2009         Media expediente:                                                                                                    | El interesado debe imprimir dos copias de este volante.         Para inscribirse, deberá remitir una de ellas firmada, junto con el resto de los documentos, al Registro General de la Universidad (Plaza 33003-Oviedo) o a uno de los siguientes registros auxiliares:         a. Admón. del Edf. Tecnológico del Campus de Mieres: of Gonzalo Gutiérnez de Quintos, planta baja, 33003, Oviedo         b. Admón. del a E.U. de Estudios Empresariales de Oviedo - Campus de El Cristo, planta baja, 33006, Oviedo         Indedidad de ingreso: LOGSE         Canvocatoria: JUNIO 2001         Via         Calificación         Canvocatoria: JUNIO 2009         Media expedients:         por de FP         CICLO FORMACIÓN PROFESIONAL       Convocatoria: JUNIO 2009       Media expedients:         or de FP       CICLO FORMACIÓN PROFESIONAL       Convocatoria: JUNIO 2009       Media expedients:         or de FP       CICLO FORMATIVO DE GRADO SUPERIOR         arma Formación       ANMACIÓN PROFESIONAL       Convocatoria: JUNIO 2009       Media expediento:         Unitaria: de ingreso         Media expediento:         CIRLO FORMATIVO DE GRADO SUPERIOR         arma Formación         Media expediento:                                                                                                    |                    |
| Admón. del Edif. Tecnológico del Campus de Mienes: c/ Gonzalo Gutiérez de Quirós, planta baja, 33000, Mieres     Aulario Sur del Campus de Viesques de Gjón - Sección de Alumnos, planta baja, 33200, Gjón     Admón. de la E.U. de Estudioe Empresariales de Oviedo - Campus de El Cristo, planta baja, 33000, Oviedo  Adalidad de ingreso: LOGSE Convocatoria: JUNIO 2001  Via Catificación CIENCIA S SOCIALES 6,9  Indelia expedients: Convocatoria: JUNIO 2009 Media expedients:  Ingeniero CIENCIUTURAL  Ingeniero Técnico de Minas, Especialidad en Explotación de Minas  Ingeniero Técnico de Minas, Especialidad en Explotación de Minas  Media expediente: Ingeniero Técnico de Minas, Especialidad en Explotación de Minas  Ingeniero Técnico de Minas, Especialidad en Explotación de Minas  Ingeniero                                                                                                    | Admón. del Edif. Tecnológico del Campus de Mieres: c/ Gonzalo Gutiérez de Quirós, planta baje, 33200, Mieres     Aulario Sur del Campus de Viesques de Gijón - Sección de Alumnos, planta baje, 33200, Gijón     Admón. de la E.U. de Estudioe Empresariales de Oviedo - Campus de El Cristo, planta baje, 33006, Oviedo  Nodalidad de ingreso: LOGSE Convocatoria: JUNIO 2001 Via Calificación CIENCIA S SOCIALES 6,9  Nedia expedients:  Ingeniero (Provisional): FORMACIÓN PROFESIONAL Convocatoria: JUNIO 2009 Media expedients:  Ingeniero (Provisional): FORMACIÓN PROFESIONAL Convocatoria: JUNIO 2009 Media expedients:  Ingeniero Técnico de Minas, Especialidad en Explotación de Minas  Planes elegidos en la inscripción  Grado en Bridagia OVIEDO Grado en Bridagia OVIEDO Grado en Bridagia OVIEDO Grado en Bridagia OVIEDO Grado en Bridagia OVIEDO Media Cumpocatoria: GUUN GUUN GUUN GUUN GUUN GUUN GUUN GUUN                                                                                                    | (Plaza de Riego, 4 |
| Indexidad de ingreso: LOGSE         Convocatoria: JUNIO 2001           Vía         Calificación           CENCIA S SOCIALES         6,9           Indexidad de ingreso (Provisional): FORMACIÓN PROFESIONAL.<br>convocatoria: JUNIO 2009         Media expedients:<br>indexidad de ingreso (Provisional): FORMACIÓN PROFESIONAL.<br>convocatoria: JUNIO 2009         Media expedients:<br>indexidad de ingreso<br>rotesional:           Indexidad de ingreso<br>rotesional:         CitLo FORMATIVO DE GRADO SUPERIOR<br>arma Formación<br>rotesional:         Media expediente:           Indexidad de ingreso<br>rotesional:         Convocatoria: JUNIO 2009         Media expediente:           Ingeniero Técnico de Minas, Especialidad en Explotación de Minas         Media expediente:           Ingeniero Técnico de Minas, Especialidad en Explotación de Minas         OMEDO           1         Grado en Biología         OMEDO           2         Grado en Enfermenia         GUON           3         Grado en Enfermenia         OMEDO           4         LICENCIADO EN MEDICINA         OWEDO           5         MAESTRO: ESP. EN EDUCACION ESPECIAL         OWEDO           6         DIPLOMADO EN LOGOPEDIA         OWEDO           6         DIPLOMADO EN LOGOPEDIA         OWEDO           6         MAESTRO: ESP. EN EDUCACION INFANTIL         OWEDO                                                                                                    | Indexidad de ingreso: LOGSE         Canvocatoria: JUNIO 2001           Vía         Califficación           CIENCIA S SOCIALES         6,9           Indexidad de ingreso: (Provisional): FORMACIÓN PROFESIONAL.         Consocatoria: JUNIO 2009         Media expedients:           po de IFP:         CICLO FORMATIVO DE GRADO SUPERIOR         Anna Formación         ANIMACION SOCIOCULTURAL.           Indexidad de ingreso:         Consocatoria: JUNIO 2009         Media expedients:           Indexidad de ingreso:         Consocatoria: JUNIO 2009         Media expedients:           Ingenie ro Técnico de Minas, Especialidad en Explotación de Minas         Media expedients:           Ingenie ro Técnico de Minas, Especialidad en Explotación de Minas         OVIEDO           1         Grado en Biología         OVIEDO           2         Grado en Enfermenta         OVIEDO           3         Grado en Enfermenta         OVIEDO           4         LICENCIADO EN INFANTIL         OVIEDO           5         MAESTRO: ESP: EN EDUCACION ESPECIAL         OVIEDO           6         DELOMADO EN LOGOPEDIA         OVIEDO           7         LICENCIADO EN ONONTOLOGIA         OVIEDO           8         MAESTRO: ESP: EN EDUCACION INFANTIL         OVIEDO           9         MAESTRO: ESP: EN EDUCACION INFANTIL                                                                                                    | 1                  |
| Via       Calificación         CIENCIALES SOCIALES       5.9         6.9         Medialad de ingreso         Ingradies (Provisional): FORMACIÓN PROFESIONAL)       Comocatoria: JUNIO 2009       Media expedients:         Ingradies (Provisional): FORMACIÓN PROFESIONAL)       Comocatoria: JUNIO 2009       Media expedients:         Ingradies (Provisional): FORMACIÓN PROFESIONAL)       Comocatoria: JUNIO 2009       Media expedients:         Ingradies (Provisional): FORMACIÓN PROFESIONAL)       Comocatoria: JUNIO 2009       Media expedients:         Ingradies (Provisional): FORMACIÓN PROFESIONAL)       Comocatoria: JUNIO 2009       Media expedients:         Ingradies (Provisional): FORMACIÓN PROFESIONAL)       Comocatoria: JUNIO 2009       Media expedients:         Ingradies (Provisional): FORMACIÓN SOCIOCULTURAL)       Comocatoria: JUNIO 2009       Media expedients:         Ingradies (Provisional): Formación de Minas, Especialidad en Exploración de Minas         Ingradies en Biologia       Comocatoria: JUNIO 2009       OVIEDO         Ingradies en Biologia       OVIEDO         Grado en Enfermenta       OVIEDO         Ingradies en Biologia       OVIEDO         Ingrado en Enfermenta       OVIEDO                                                                                                    | Via       Calificación         CIENCIA S SOCIALES       6,9         Adalada de ingreso (Provisional): FORMACIÓN PROFESIONAL.       Comocatoria: JUNIO 2009       Media expedients:         Adalada de ingreso (Provisional): FORMACIÓN PROFESIONAL.       Comocatoria: JUNIO 2009       Media expedients:         Ingre de IFP:       CICLO FORMATIVO DE GRADO SUPERIOR       Junio 2009       Media expedients:         Rama Fiomación<br>Provisional:       ANIMACIÓN SOCIOCULTURAL.       Media expediente:       Telesconat:         ANIMACIÓN SOCIOCULTURAL.       Media expediente:       Telesconat:       Telesconat:       Telesconat:         ANIMACIÓN SOCIOCULTURAL.       Media expediente:       Telesconat:       Telesconat:       Telesconat:         TITULADO       Comocatoria:: JÚNIÓ 2009       Media expediente:       Telesconat:       Telesconat:         TITULADO       Comocatoria:: JÚNIÓ 2009       Media expediente:       Telesconat:       Telesconat:         TITULADO       Comocatoria:: JÚNIÓ 2009       Ingeniero Técnico de Minas, Especialidad en Expecialidad en Expecialidad en Entermetia:       OVIEDO       Guion         1       Grado en Biología       OVIEDO       Guion       Guion       Guion         2       Grado en Entermetia       Guion       Guion       Guion       Guion         3                                                                                                    |                    |
| CIENCIA'S SOCIALES 6,9 Addaldad de ingreso (Provisional): FORMACIÓN PROFESIONAL Convocatoria: JUNIO 2009 Media expediente:  Addaldad de ingreso (Provisional): FORMACIÓN PROFESIONAL  Todesional:  ANIMACION SOCIOCULTURAL  Profesional:  ANIMACION SOCIOCULTURAL  ANIMACION SOCIOCULTURAL  ANIMACIÓN S                                                                                                    | CIENCIA'S SOCIALES                                                                                                    |                    |
| Index Ideal de ingreso (Provisional): FORMACIÓN PROFESIONAL.       Convocatoria:: JUNIO 2009       Media expedienta::         Igo de IFP:       CICLO FORMATIVO DE GRADO SUPERIOR       ANIMACIÓN SOCIOCULTURAL.       Interventanta e e e e e e e e e e e e e e e e e e e                                                                                                    | Index Idad       Convocatoria:       JUNIO 2009       Media expedients:         ipo de IPP:       CICLO FORMATIVO DE GRADO SUPERIOR       Image: Convocatoria:       JUNIO 2009       Media expedients:         Iama Formación<br>Profesional):       ANIMACIÓN SOCIOCULTURAL.       Media expediente:       Image: Convocatoria:       JUNIO 2009       Media expediente:         TULIADO       Convocatoria:       JUNIO 2009       Media expediente:       Image: Convocatoria:       JUNIO 2009         TULADO       Ingeniero Técnico de Minas, Especialidad en Explotación de Minas       Media expediente:       Image: Convocatoria:       Image: Convocatoria:       JUNIO 2009       Image: Convocatoria:       Image: Convocatoria:                                                                                                    |                    |
| Index Idad de Ingreso (Provisional): FORMACIÓN PROFESIONAL<br>ipo de IPP:       CIELO FORMATIVO DE GRADO SUPERIOR       Media expedients:       UNIO 2009       Media expedients:         Iama Formación<br>rofesional:       ANIMACIÓN SOCIOCULTURAL.       ANIMACIÓN SOCIOCULTURAL.       Socialitation de Ingreso       Media expediente:       Socialitation de Ingreso         Provisional):       Convocatoria:       JUNIO 2009       Media expediente:       Socialitation de Ingreso         TITULADO       Convocatoria:       JUNIO 2009       Media expediente:       Socialitation de Ingreso         Provisional):       Convocatoria:       JUNIO 2009       Media expediente:       Socialitation de Ingreso         TITULADO       Convocatoria:       JUNIO 2009       Media expediente:       Socialitation de Ingreso         TITULADO       Ingeniero Técnico de Minas, Especialidad en Explotación de Minas       Socialitation de Ingreso       Socialitation de Ingreso         TITULADO       Ingeniero Técnico de Minas, Especialidad en Explotación de Minas       Socialitation de Ingreso       Socialitation de Ingreso         TITULADO       Ingeniero Técnico de Minas, Especialidad en Explotación de Minas       Socialitation de Ingreso       Socialitation de Ingreso         TITULADO       Ingeniero Técnico de Minas, Especialidad en Explotación de Minas       Socialitation de Ingreso       Socialitation de Ingreso         1                                                                                                    | Index Idade de Ingreso (Provisional): FORMACIÓN PROFESIONAL.       Consocatoria: JUNIO 2009       Media expedients:         Igno de IPP:       CICLO FORMATIVO DE GRADO SUPERIOR       ANIMACION SOCIOCULTURAL.         Istrama Fiormación<br>rofessional:       ANIMACION SOCIOCULTURAL.         Indefinidad de ingreso<br>Provisional):       Consocatoria: JUNIO 2009       Media expediente:         ITULADO       Consocatoria: JUNIO 2009       Media expediente:         ITULADO       Ingeniero Técnico de Minas, Especialidad en Explotación de Minas       OVIEDO         1       Grado en Enfermenta       GUON       GUON         2       Grado en Enfermenta       GUON       GUON         3       Grado en Enfermenta       OVIEDO       GUON         4       LICENCIADO EN MEDICINA       OVIEDO       OVIEDO         5       MAESTRO: ESP. EN EDUCACION ESPECIAL       OVIEDO       OVIEDO         6       DIPLOMADO EN LOGOPEDIA       OVIEDO       OVIEDO         7       LICENCIADO EN OSONINCIOGIA       OVIEDO       OVIEDO         8       MAESTRO: ESP. EN EDUCACION INFANTIL       OVIEDO       OVIEDO         9       MAESTRO: ESP. EN EDUCACION INFANTIL       OVIEDO       OVIEDO         9       MAESTRO: ESP. EN EDUCACION PRIMARIA.       OVIEDO       OVIEDO       OVI                                                                                                    |                    |
| Indexidad de ingreso (Provisional): FORMACION PROFESIONAL     Comocatoria: JUNIO 2009     Media expedientia:       Ipo de IP:     CICLO FORMATIVO DE GRADO SUPERIOR     ANIMACION SOCIOCULTURAL.       Imate Formación<br>rofesional:     ANIMACION SOCIOCULTURAL.     Media expedientia:       Imate Formación<br>rofesional:     Comocatoria: JUNIO 2009     Media expedientia:       Imate Formación<br>rofesional:     Comocatoria: JUNIO 2009     Media expediente:       Imate Formación<br>rofesional:     Comocatoria: JUNIO 2009     Media expediente:       Imate Formación<br>rofesional:     Imagenie ro Técnico de Minas, Especialidad en Explotación de Minas     Media expediente:       Imagenie ro Técnico de Minas, Especialidad en Explotación de Minas     OVIEDO     Imagenie ro Técnico de Minas       Imagenie ro Técnico de Minas, Especialidad en Explotación de Minas     OVIEDO     Imagenie ro Técnico de Minas       Imagenie ro Técnico de Minas, Especialidad en Explotación de Minas     OVIEDO     Imagenie ro Técnico de Minas       Imagenie ro Técnico de Minas, Especialidad en Explotación de Minas     OVIEDO     Imagenie ro Técnico de Minas       Imagenie ro Técnico de Minas, Especialidad en Explotación de Minas     OVIEDO     Imagenie ro Técnico de Minas       Imagenie ro Técnico de Minas, Especialidad en Explotación de Minas     OVIEDO     Imagenie ro Técnico de Minas       Imagenie ro Técnico de Minas     Grado en Enfermenta     GUON     Imagenie ro Técnico de Minas                                                                                                    | Indializad de ingreso (Provisional): FORMACIÓN PROFESIONAL.       Convocatoria: JUNIO 2009       Media expedient9:         Ipo de IPP:       CICLO FORMATIVO DE GRADO SUPERIOR       ANIMACIÓN SOCIOCULTURAL.         Indesional:       ANIMACIÓN SOCIOCULTURAL.       Media expediente:         Indesional:       Convocatoria: JUNIO 2009       Media expediente:         Indesional:       Convocatoria: JUNIO 2009       Media expediente:         Ingeniero Técnico de Minas, Especialidad en Explotación de Minas       OVIEDO         Ingeniero Técnico de Minas, Especialidad en Explotación de Minas       OVIEDO         1       Grado en Biología       OVIEDO         2       Grado en Enfermeria       GUON         3       Grado en Enfermeria       OVIEDO         4       LICENCIADO EN MEDICINA       OVIEDO         5       MAESTRO: ESP. EN EDUCACIÓN ESPECIAL       OVIEDO         6       DIPLOMADO EN LOGOPEDIA       OVIEDO         7       LICENCIADO EN ODINFLOGIA       OVIEDO         8       MAESTRO: ESP. EN EDUCACIÓN INFANTIL       OVIEDO         9       MAESTRO: ESP. EN EDUCACIÓN INFANTIL       OVIEDO         9       MAESTRO: ESP. EN EDUCACIÓN INFANTIL       OVIEDO         9       MAESTRO: ESP. EN EDUCACIÓN PRIMARIA.       OVIEDO         9 </td <td></td>                                                                                                    |                    |
| Imposer Pr.       CHEO FORMATIVO DE GRADO SUPERIOR         Iama Formación<br>rofesional:       ANIMACIÓN SOCIOCULTURAL.         Modal de ingreso<br>Provi sional;       Media expediente:         ITULADO       Ingeniero Técnico de Minas, Especialidad en Explotación de Minas         Ingeniero Técnico de Minas, Especialidad en Explotación de Minas         Planes elegidos en la inscripción         1       Grado en Enfermenta         2       Grado en Enfermenta         3       Grado en Enfermenta         4       LICENCIADO EN MEDICINA         5       MAESTRO: ESP. EN EDUCACION ESPECIAL         6       DIPLOMADO EN LOGOPEDIA         7       LICENCIADO EN OVIFIOLOGIA         8       MAESTRO: ESP. EN EDUCACION INFANTIL                                                                                                    |                                                                                                    | ĸ                  |
| ANIMACION SOCIOCULIURAL.<br>Media expediente:<br>Totalado<br>Tulado<br>Tulado                                                                                                    | AMMACION SOCIOCULTURAL.                                                                                                    |                    |
| Notalidad le ingreso<br>Provisional):<br>TTULADO     Consocatoria: JUNIO 2009     Media expediente:       TTULADO     Ingeniero Técnico de Minas, Especialidad en Explotación de Minas       Tulsción:     Ingeniero Técnico de Minas, Especialidad en Explotación de Minas       Planes elegidos en la inscripción       1     Grado en Biologia     OVIEDO       2     Grado en Enfermenia     GUON       3     Grado en Enfermenia     OVIEDO       4     LICENCIADO EN MEDICINA     OVIEDO       5     MAESTRO: ESP. EN EDUCACIÓN ESPECIAL     OVIEDO       6     DIPLOMADO EN LOGOPEDIA     OVIEDO       7     LICENCIADO EN OJONITOLOGIA     OVIEDO       8     MAESTRO: ESP. EN EDUCACIÓN INFANTIL     OVIEDO                                                                                                    | Notalidad de ingreso<br>Provisional):<br>TTULADO         Convocatoria: JUNIO 2009         Media expediente:           TTULADO         Ingeniero Técnico de Minas, Especialidad en Explotación de Minas           Ingeniero Técnico de Minas, Especialidad en Explotación de Minas           Planes elegidos en la inscripción           1         Grado en Biología           2         Grado en Enfermenia           3         Grado en Enfermenia           4         LICENCIADO EN MEDICINA           5         MAESTRO: ESP. EN EDUCACION ESPECIAL           6         DIPLOMADO EN LOGOPEDIA           7         LICENCIADO EN ODINTOLOGIA           8         MAESTRO: ESP. EN EDUCACION INFANTIL           9         MAESTRO: ESP. EN EDUCACION INFANTIL           9         MAESTRO: ESP. EN EDUCACION INFANTIL           9         MAESTRO: ESP. EN EDUCACION INFANTIL           9         MAESTRO: ESP. EN EDUCACION INFANTIL           9         MAESTRO: ESP. EN EDUCACION PRIMARIA.           0         OVIEDO                                                                                                    |                    |
| Ingeniero Técnico de Minas, Especialidad en Explotación de Minas Planes elegidos en la inscripción Planes elegidos en la inscripción COVEDO COVEDO C                                                                                                    | Ingeniero Técnico de Minas, Especialidad en Explotación de Minas           Planes elegidos en la inscripción           I Grado en Biología         OVIEDO           2 Grado en Entermenia         GUON           3 Grado en Entermenia         OVIEDO           4 LICENCIADO EN MEDICINA         OVIEDO           5 MAESTRO: ESP. EN EDUCACION ESPECIAL         OVIEDO           6 DIPLOMADO EN LOGOPEDIA         OVIEDO           7 LICENCIADO EN ODINTOLOGIA         OVIEDO           8 MAESTRO: ESP. EN EDUCACION INFANTIL         OVIEDO           9 MAESTRO: ESP. EN EDUCACION INFANTIL         OVIEDO           9 MAESTRO: ESP. EN EDUCACION PRIMARIA         OVIEDO           9 MAESTRO: ESP. EN EDUCACION PRIMARIA         OVIEDO                                                                                                    |                    |
| Planes elegidos en la inscripción           1         Grado en Biologia         OVIEDO           2         Grado en Enfermenia         GUON           3         Grado en Enfermenia         OVIEDO           4         LICENCIADO EN MEDICINA         OVIEDO           5         MAESTRO: ESP. EN EDUCACION ESPECIAL         OVIEDO           6         DIPLOMADO EN LOGOPEDIA         OVIEDO           7         LICENCIADO EN ODINTOLOGIA         OVIEDO           8         MAESTRO: ESP. EN EDUCACION INFANTIL         OVIEDO                                                                                                    | Planes elegidos en la inscripción       1     Grado en Biología     OVIEDO       2     Grado en Enfermenia     GUON       3     Grado en Enfermenia     OWIEDO       4     LICENCIADO EN MEDICINA     OWIEDO       5     MAESTRO: ESP. EN EDUCACION ESPECIAL     OWIEDO       6     DPLOMADO EN LOGOPEDIA     OWIEDO       7     LICENCIADO EN OCONTOLOGIA     OWIEDO       8     MAESTRO: ESP. EN EDUCACION INFANTIL     OWIEDO       9     MAESTRO: ESP. EN EDUCACION INFANTIL     OWIEDO                                                                                                    |                    |
| Planes elegidos en la inscripción           OVEDO         OVEDO           Grado en Biología         OVEDO           Grado en Enfermenia         GUON           Grado en Enfermenia         OVEDO           ILCENCIADO EN MEDICINA         OVEDO           MAESTRO: ESP. EN EDUCACION ESPECIAL         OVEDO           ILCENCIADO EN OJONITOLOGIA         OVEDO           MAESTRO: ESP. EN EDUCACION INFANTIL         OVEDO                                                                                                    | Planes elegidos en la inscripción       1     Grado en Biología     OWEDO       2     Grado en Enfermenia     GUON       3     Grado en Enfermenia     OWEDO       4     LICENCIADO EN MEDICINA     OWEDO       5     MAESTRO: ESP. EN EDUCACION ESPECIAL     OWEDO       6     DIPLOMADO EN LOGOPEDIA     OWEDO       7     LICENCIADO EN ODONTOLOGIA     OWEDO       8     MAESTRO: ESP. EN EDUCACION INFANTIL     OWEDO       9     MAESTRO: ESP. EN EDUCACION INFANTIL     OWEDO                                                                                                    |                    |
| Grado en diologia     CVIEDO       2 Grado en Enfermenta     GUON       3 Grado en Enfermenta     OVIEDO       4 LICENCIADO EN MEDICINA     OVIEDO       5 MAESTRO: ESP. EN EDUCACIÓN ESPECIAL     OVIEDO       6 DIPLOMADO EN LIGOPEDIA     OVIEDO       7 LICENCIADO EN OJONITOLOGIA     OVIEDO       8 MAESTRO: ESP. EN EDUCACIÓN INFANTIL     OVIEDO                                                                                                    | Grado en enogua     OVIEDO       2 Grado en Enfermería     GUON       3 Grado en Enfermería     OVIEDO       4 LICENCIADO EN MEDICINA     OVIEDO       5 MAESTRO: ESP. EN EDUCACION ESPECIAL     OVIEDO       6 DIPLOMADO EN LOGOPEDIA     OVIEDO       7 LICENCIADO EN ODONTOLOGIA     OVIEDO       8 MAESTRO: ESP. EN EDUCACION INFANTIL     OVIEDO       9 MAESTRO: ESP. EN EDUCACION INFANTIL     OVIEDO       9 MAESTRO: ESP. EN EDUCACION INFANTIL     OVIEDO                                                                                                    |                    |
| Vision Bit Christian     OVEDO       3     Grado en Enfermería     OVEDO       4     LICENCIADO EN MEDICINA     OVEDO       5     MAESTRO: ESP. EN EDUCACIÓN ESPECIAL     OVEDO       6     DIPLOMADO EN LOGOPEDIA     OVEDO       7     LICENCIADO EN OJONITOLOGIA     OVEDO       8     MAESTRO: ESP. EN EDUCACIÓN INFANTIL     OVEDO                                                                                                    | Visiou en chemient     OVIEDO       3 Grado en chemienta     OVIEDO       4 LICENCIADO EN MEDICINA     OVIEDO       5 MAESTRO: ESP. EN EDUCACION ESPECIAL     OVIEDO       6 DIPLOMADO EN LOGOPEDIA     OVIEDO       7 LICENCIADO EN ODONTOLOGIA     OVIEDO       8 MAESTRO: ESP. EN EDUCACION INFANTIL     OVIEDO       9 MAESTRO: ESP. EN EDUCACION INFANTIL     OVIEDO       9 MAESTRO: ESP. EN EDUCACION INFANTIL     OVIEDO       10 Jazo para presentar el rolante de inscripción y la documentación requerida finaliza el día 3 de octubre .     OVIEDO                                                                                                    |                    |
| 4         LICENCIADO EN MEDICINA         OVIEDO           5         MAESTRO: ESP. EN EDUCACION ESPECIAL         OVIEDO           6         DIPLOMADO EN LOGOPEDIA         OVIEDO           7         LICENCIADO EN OJONITOLOGIA         OVIEDO           8         MAESTRO: ESP. EN EDUCACION INFANTIL         OVIEDO                                                                                                    | VIDEON MEDICINA     OVIEDO     IDENCIADO EN MEDICINA     OVIEDO     IDENCIADO EN MEDICINA     OVIEDO     IDENCIADO EN LOGOPEDIA     OVIEDO     IDENCIADO EN COONTOLOGIA     OVIEDO     MAESTRO: ESP. EN EDUCACION INFANTIL     OVIEDO     MAESTRO: ESP. EN EDUCACION INFANTIL     OVIEDO     MAESTRO: ESP. EN EDUCACION INFANTIL     OVIEDO     MAESTRO: ESP. EN EDUCACION INFANTIL     OVIEDO     IDENCIADO EN COONTOLOGIA     OVIEDO     IDENCIADO EN COONTOLOGIA     OVIEDO     IDENCIADO EN COONTOLOGIA     OVIEDO     IDENCIADO EN COONTOLOGIA     OVIEDO     IDENCIADO EN COONTOLOGIA     OVIEDO     IDENCIADO EN COONTOLOGIA     OVIEDO     IDENCIADO EN COONTOLOGIA     IDENCIADO EN COONTOLOGIA     IDENCIADO EN COONTOLOG                                                                                                    |                    |
| 5         MAESTRO: ESP. EN EDUCACION ESPECIAL         OVIEDO           6         DIPLOMADO EN LOGOPEDIA         OVIEDO           7         LICENCIADO EN COONTOLOGIA         OVIEDO           8         MAESTRO: ESP. EN EDUCACION INFANTIL         OVIEDO                                                                                                    | 5     MAESTRO: ESP. EN EDUCACION ESPECIAL     OVIEDO       6     DIPLOMADO EN LOGOPEDIA     OVIEDO       7     LICENCIADO EN ODONTOLOGIA     OVIEDO       8     MAESTRO: ESP. EN EDUCACION INFANTIL     OVIEDO       9     MAESTRO: ESP. EN EDUCACION INFANTIL     OVIEDO       9     MAESTRO: ESP. EN EDUCACION INFANTIL     OVIEDO       9     MAESTRO: ESP. EN EDUCACION PRIMARIA.     OVIEDO                                                                                                    |                    |
| 6         DIPLOMADD EN LOGOPEDIA         OVIEDO           7         LICENCIADO EN OJONTOLOGIA         OVIEDO           8         MAESTRO: ESP. EN EDUCACION INFANTIL         OVIEDO                                                                                                    | EDIPLOMADO EN LOGOPEDIA OVIEDO     LICENCIADO EN COCINICIOGIA OVIEDO     MAESTRO: ESP. EN EDUCACION INFANTIL OVIEDO     MAESTRO: ESP. EN EDUCACION PRIMARIA. OVIEDO     Iplazo para presentar el rolante de inscripción y la documentación requerida finaliza el día 3 de octubre .                                                                                                    |                    |
| 7         LICENCIADO EN OJONTOLOGIA         OWEDO           8         MAESTRO: ESP. EN EDUCACION INFANTIL         OWEDO                                                                                                    | 7     LICENCIADO EN OJONITOLOGIA     OVIEDO       8     MAESTRO: ESP. EN EDUCACION INFANTIL     OVIEDO       9     MAESTRO: ESP. EN EDUCACION PRIMARIA     OVIEDO       1     plazo para presentar el volante de inscripción y la documentación requerida finaliza el día 3 de octubre .                                                                                                    |                    |
| 8 MAESTRO: ESP. EN EDUCACIÓN INFANTIL OVIEDO                                                                                                    | MAESTRO: ESP. EN EDUCACION INFANTIL     OVIEDO     MAESTRO: ESP. EN EDUCACION PRIMARIA     OVIEDO      Iplazo para presentar el volante de inscripción y la documentación requerida finaliza el día 3 de octubre .                                                                                                    |                    |
|                                                                                                    | MAESTRO: ESP. EN EDUCACION PRIMARIA     OVIEDO     Iplazo para presentar el rolante de inscripción y la documentación requerida finaliza el día 3 de octubre .                                                                                                    |                    |
| 9 MAESTRO: ESP. EN EDUCACION PRIMARIA OVIEDO                                                                                                    | I plazo para presentar el volante de inscripción y la documentación requerida finaliza el día 3 de octubre .                                                                                                    |                    |
| 9 MAESTRO: ESP. EN EDUCACION PRIMARIA. OVIEDO                                                                                                    | plazo para presentar el volante de inscripción y la documentación requerida finaliza el día 3 de octubre .                                                                                                    |                    |
|                                                                                                    | Fdo                                                                                                    |                    |

Es importante que imprima el volante.

El **PIN** que se incluye en el resguardo es el que podrá utilizar junto con su **DNI** para la consulta de los resultados de su inscripción.

Antes de finalizar deberá imprimir una copia del volante de inscripción. Una vez finalizada accederá de nuevo con el D.N.I. y el P.I.N. e imprimirá de nuevo un volante que deberá remitir, firmado junto con el resto de la documentación necesaria, al Vicerrectorado de Estudiantes y Empleo (Plaza de Riego nº 4. 33003 de Oviedo).

LOS DATOS INTRODUCIDOS POR VD. CARECEN DE VALIDEZ SI NO REMITE AL VICERRECTORADO DE ESTUDIANTES Y EMPLEO (PLAZA DE RIEGO № 4. 33003 DE OVIEDO) EL VOLANTE FIRMADO Y LA DOCUMENTACIÓN QUE ACREDITE LOS DATOS QUE DECLARA DENTRO DEL PLAZO ESTABLECIDO.